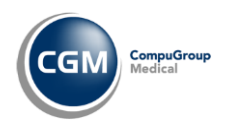

## Modul prepojenie na ezdravie

Modul prepojenie na ezdravie podporuje online prepojenie s Národným zdravotným informačným systémom (NZIS), ktoré prostredníctvom webových služieb (služby ezdravie) umožní:

- odosielať údaje formou elektronických správ z programu do NZIS; výsledkom týchto služieb je zápis údajov v NZIS-e.
- odosielať požiadavku na sprístupnenie údajov uložených v NZIS-e a načítať výsledok, t.j. zobraziť v programe správu na prezeranie alebo vykonanie ďalších úkonov.

## Prehľad služieb ezdravie

Služby ezdravie sa budú v programe sprístupňovať postupne podľa pravidiel NCZI. Aktuálne sú dostupné:

- služby umožňujúce odoslať z programu záznam vyšetrenia (elektronický dekurz) a sprístupniť v programe záznamy ostatných vyšetrení daného pacienta - oblasť Lekárske vyšetrenie, resp. Správy
- služby umožňujúce odoslať lekársky predpis formou elektronického receptu a sprístupniť záznamy vystavených elektronických receptov daného pacienta oblasť Preskripcia
- súvisiace služby na:
  - o získanie súhlasu pacienta na sprístupnenie jeho údajov oblasť Súhlasy
  - overenie identifikácie pacienta (prijímateľa zdravotnej starostlivosti) prítomného v ambulancii oblasť Prijímateľ zdravotnej starostlivosti
  - o overenie identifikácie lekára /PZS oblasť Identifikátory
  - o čítanie správ pre zdravotníckeho pracovníka oblasť Pripomenutia

Voľby na ručné spúšťanie služieb ezdravie sú podľa oblastí integrované priamo do príslušných dialógov:

- v dialógu Vyšetrenie pacienta sú pridané voľby pre oblasti Správy,
- v dialógu Recept/poukaz sú pridané voľby pre oblasť Preskripcia.

Program spustí služby:

- z oblasti Identifikátory overí identifikáciu lekára / PZS po zasunutí identifikačnej karty lekára do čítačky,
- z oblastí Prijímateľ zdravotnej starostlivosti overí zdravotnú poisťovňu pacienta (prijímateľa zdravotnej starostlivosti) prítomného v ambulancii po zasunutí ID karty pacienta do druhej čítačky a na pokyn obsluhy.

**Poznámka**: Čítačky pre ID karty (občiansky preukaz s čipom) zatiaľ neboli distribuované, preto časti programu viazané na ID karty zatiaľ nie je možné používať.

## Nastavenie podsystému na používanie služieb ezdravie – okrem technickej implementácie

Pred prvým použitím služieb ezdravie je v podsystéme **potrebné**:

- urobiť import číselníka dávka 932,
- v konfigurácii tlačív pre výmenný list zaradiť nový formát Výmenný list (ezdravie),
- aktivovať eRecepty / BLOL pre jednotlivé ZP ak ste doteraz nevystavovali elektronické recepty.

Okrem toho **odporúčame**:

- prispôsobiť v konfigurácii online služieb podľa vlastných požiadaviek programom nastavené parametre pre odosielané a načítané správy a parametre pre súhlas pacienta,
- kvôli optimalizácii práce so službami ezdravie overiť, prípadne upraviť, nastavenie panela tlačidiel ezdravie.

#### Import číselníkov

V menu Nahrávanie – Import číselníkov je pridaná voľba (932) ezdravie rôzne. Dávka obsahuje viaceré číselníky súvisiace so službami ezdravie (napr. merné jednotky, základné jednotky, urgentnosť vyšetrení, odborné

zamerania OÚ atď.). Zdrojom týchto číselníkov je NCZI. Ide o tzv. vnútorné číselníky, sú k dispozícii priamo v dialógoch niektorých služieb v Ponukách na konkrétnych položkách.

Pôvodné dávky, ktoré súvisia so službami ezdravie sme postupne upravovali. Všetky sú štandardne distribuované vo verziách, ktoré spĺňajú technické požiadavky služieb.

Poznámka: Číselníky z dávky 932 nie sú dostupné v menu Číselníky a ich obsah nie je možné meniť.

#### Konfigurácia tlačív

V menu **Iné – Konfigurácia – Tlačivá a dekurzy** je pre používané tlačivo **Výmenný list** potrebné cez **<Výber tlačív>** zaradiť formát **Elektronický výmenný list (ezdravie)**. Tento formát program používa pri odosielaní elektronického dekurzu s požiadavkou na odborné vyšetrenie pacienta alebo odosielaní pacienta na hospitalizáciu.

## Aktivácia elektronických receptov

Voľby na sprístupnenie funkčnosti elektronického receptu sú dostupné správcovi programu v menu **Iné** – **Konfigurácia** – **Online služby.** Pre aktiváciu ereceptov sú k dispozícii samostatné záložky pre jednotlivé ZP: **Dôvera**, **VšZP** a **Union.** V nástrojovej lište dialógu **Konfigurácia online služieb** je položka **Lekár / Pracovisko** a ikona na uloženie zmien - **V Ulož (Ctrl+Enter)**.

#### ZP Dôvera

V záložke Dôvera je pre aktiváciu ereceptov potrebné doplniť login a heslo a zapnúť voľbu ⊠ Bezpečné lieky online.

Detaily k jednotlivým položkám:

| login: / heslo:                                            | položky pre zadanie prihlasovacích údajov. Prihlasovacie meno a heslo sú rovnaké<br>ako používate na prihlásenie do Elektronickej pohočky Dôvery cez internetový                              |
|------------------------------------------------------------|----------------------------------------------------------------------------------------------------|
|                                                            | prehliadač.                                                                                                    |
| 🗆 Bezpečné lieky online                                    | voľba pre nastavenie <b>elektronických služieb online</b> pre konkrétne pracovisko. Pri<br>prvom vstupe do dialógu je vypnutá                                                                 |
|                                                            | <ul> <li>Pri zapnutej voľbe bude program automaticky spúšťať webové služby online<br/>komunikácie na pozadí pri behu programu; voľby na ručné spúšťanie služieb<br/>budú dostupné.</li> </ul> |
|                                                            | <ul> <li>Vypnutím voľby sa zruší automatické spúšťanie služieb; voľby na ručné<br/>spúšťanie služieb budú nedostupné.</li> </ul>                                                              |
|                                                            | Táto voľba má vplyv aj na funkčnosť volieb s webovými službami spúšťanými v Recepte ručne z menu <b><možnosti>.</možnosti></b>                                                                |
| 🗖 Zobrazovať generiká zo ZP Do                             | ôvera pri predpise voľba sa sprístupní ak je zapnutý spínač Bezpečné lieky online. Pri                                                                                                    |
|                                                            | prvom vstupe do dialógu je vypnutá.                                                                                                    |
|                                                            | <ul> <li>Pri zapnutej voľbe sa bude pri predpise lieku automaticky spúšťať služba na<br/>overenie generickej náhrady predpisovaného lieku.</li> </ul>                                         |
|                                                            | <ul> <li>Pri vypnutej voľbe je možné spúšťať overenie generík ručne.</li> </ul>                                                                                                    |
| Interakcie v ZP Dôvera overova                             | ť za posledné x mesiace voľba na určenie obdobia, za ktoré bude služba pri<br>preskripcii overovať interakcie predpisovaných liekov. Predplnené je 3 mesačné<br>obdobie.                      |
| VšZP a ZP Union                                            |                                                                                                    |
| Zalozky VsZP a Union s<br>login a heslo a zapnúť voľbu 🗹 d | u obsahovo rovnake a rovnaky je aj postup aktivacie eReceptov - je potrebne <b>dopinit</b><br>e <b>Recept</b> .                                                                               |
| Detaily k jednotlivým položkám:                            |                                                                                                    |
| login: / heslo:                                            | položky pre zadanie prihlasovacích údajov pre eRecept, pridelených poisťovňou -<br>VšZP / Union.                                                                                              |
| 🗆 eRecepty                                                 | voľba pre nastavenie <b>elektronických služieb online</b> pre konkrétne pracovisko. Pri prvom vstupe do dialógu je vypnutá.                                                                   |
|                                                            | <ul> <li>Pri zapnutej voľbe bude program automaticky spúšťať webové služby online<br/>komunikácie na pozadí pri behu programu; voľby na ručné spúšťanie služieb<br/>budú dostupné.</li> </ul> |
|                                                            | <ul> <li>Vypnutím voľby sa zruší automatické spúšťanie služieb; voľby na ručné<br/>spúšťanie služieb budú nedostupné.</li> </ul>                                                              |

## Táto voľba má vplyv aj na funkčnosť volieb s webovými službami spúšťanými v Recepte ručne z menu **<Možnosti>.**

# **Zobrazovať generiká z VšZP/zo ZP Union pri predpise** voľba sa sprístupní ak je zapnutý spínač eRecepty. Pri prvom vstupe do dialógu je vypnutá.

- Pri **zapnutej** voľbe sa bude pri predpise lieku automaticky spúšťať služba na overenie generickej náhrady predpisovaného lieku.
- Pri **vypnutej** voľbe je možné spúšťať overenie generík ručne.

#### Nastavenie ereceptov vo verziách pre nemocnice

Online služby vo verziách pre nemocnice sa nastavujú pre každé pracovisko zvlášť. V nástrojovej lište dialógu **Konfigurácia online služieb** je rozvinovací zoznam **Lekár / Pracovisko.** Dialóg podporuje aj preberanie konfigurácie medzi pracoviskami – ikona Prevziať konfiguráciu. V položkách login a heslo je možné zadať rovnaké prístupové údaje pre všetky pracoviská, tento postup však neodporúčame.

#### Konfigurácia online služieb - ezdravie

V menu Iné – Konfigurácia – Online služby sú pre nastavenie parametrov pre služby ezdravie dve záložky:

- ezdravie čítanie nastavenia parametrov na vyhľadávanie/sprístupnenie údajov na prezeranie; obsahuje voľby, ktorými sa nastavuje počet načítaných správ v položke počet správ a rozsah obdobia v položke počet dní dozadu. Predplnené hodnoty je možné prispôsobiť vlastným požiadavkám. Parametre sa nastavujú jednotne pre všetky služby ezdravie danej oblasti. Aktuálne je dostupná sekcia pre oblasť Správy.
- ezdravie zápis služby na odosielanie/zapisovanie údajov; obsahuje voľby na nastavenie typu urgentnosti a stupňa citlivosti odosielaných údajov/správy a prístupu k správe. Zmenu predvolených nastavení môžete vykonať výberom z rozvinovacieho zoznamu, ktorý obsahuje prípustné typy (bežná, neodkladná, neznáma hodnota) a stupne (1. až 5.) Podrobný popis stupňov citlivosti je uvedený v dialógu tlačidla <Viac informácií>. Nastavenie pre jednotlivé služby je združené, nastavuje sa jednotne pre všetky služby danej oblasti:
  - Správy nastavuje sa pre oblasť Lekárske vyšetrenie urgentnosť a citlivosť odosielaných dekurzov a výmenných listov. Po inštalácii je nastavená bežná urgentnosť a 3. stupeň citlivosti štandardná hodnota citlivosti.
  - **Predpisy** nastavuje sa pre oblasť **Preskripcia** a **Medikácia** citlivosť údajov. Predvolený je **3. stupeň**. okrem toho sú v tejto sekcii umiestnené voľba:

□ Na tomto PC nepodpisovať - spínač nechajte vypnutý. Slúži na dočasné vypínanie podpisovania elektronických predpisov v situácii, ak by sa objavoval dialóg na zadanie PIN ku karte zdravotníckeho pracovníka opakovane. Ide o chybu, ktorá sa môže objaviť na niektorých PC.

**Poznámka**: Medzičasom bola táto chyba NCZI odstránená a jej opravu je potrebné vykonať cez **Internetovú aktualizáciu** - na záložke **ezdravie** bol pridaný riadok **Oprava opakovaného zadávania PIN pre ePZP kartu**.

- Súhlas nastavuje sa pre oblasť Súhlasy stupeň citlivosti súhlasu pacienta s prístupom k jeho údajom a počet prístupov. Predvolený je najvyšší 5.stupeň veľmi citlivé údaje a počet prístupov 10.
- Prefix pridelený CGM s.r.o. s položkou na zadanie jednoznačnej identifikácie Vašej stanice voči NCZI. Položka na zápis prefixu sa otvorí cez tlačidlo Oprav poradové číslo. V následnom dialógovom okne je potrebné zadať zároveň pridelené číslo a overovací kód, ktoré dostanete v zásielke spolu s heslom na modul, alebo Vám budú nadiktované telefonicky. Zápis potvrdíte tlačidlom <OK>.
- Vytvárať logy voľba je štandardne vypnutá a v takomto stave by ste ju mali mať väčšinu času. Voľbu zapnite v prípade, ak sa bude s nami, alebo NCZI riešiť nejaký problém s odosielaním správ do NZIS. Súbory s logmi nájdete v priečinku \eHealth\_log Vašej inštalácie ADAMa.

Zmeny v dialógu **Konfigurácia online služieb** sa ukladajú ikonou **V Ulož**. Uložia sa naraz zmeny na oboch záložkách.

Poznámky:

- 1. Vo verzii programu pre nemocnice sú nastavenia záložky **ezdravie čítanie** a položky **Prefix pridelený CGM s.r.o, spoločné pre všetky pracoviská** daného podsystému.
- 2. Zvyšná skupina (Sumár, Očkovania) nie je predmetom tejto verzie.

#### Panel tlačidiel

V menu **Systém – Panely tlačidiel** je voľba 🗹 **ezdravie** na zapnutie/vypnutie zobrazovania panela s tlačidlami služieb ezdravie. Program zapína zobrazovanie panela automaticky. V nastavení panela **ezdravie** sú v skupine používaných volieb programom zaradené:

<Správy>tlačidlo spustenie služby na načítanie správ/záznamov vyšetrenia,<Zápisy>tlačidlo s voľbou na získanie / zápis súhlasu pacienta,<Ďalšie>tlačidlo s voľbou na načítanie správ pre zdravotníckeho pracovníka.

#### Poznámky k nastaveniu panela:

- 1. Pri používaní služieb ezdravie **odporúčame zobrazovanie panela** nechať **zapnuté**.
- 2. Dialóg Nastavenie panelov tlačidiel obsahuje aj voľby pre pôvodne zapracované služby, ktoré majú po poslednej novele Zákona č. 153/2014 Z.z. odloženú účinnosť a niektoré z nich sa budú ešte upravovať (Sumár, Lab. vyš., Očk. pac., Plán. očk., Čak. spr., a Vytvor PS). Z týchto dôvodov sú zaradené v skupine nepoužívaných volieb. Toto zaradenie neodporúčame meniť.

### Všeobecné pravidlá pre prácu so službami ezdravie

- 1. Pri komunikácii s NZIS-om musí byť v počítači napojená čítačka so zasunutou kartou ePZP, ktorou sa poskytovateľ identifikuje a autentifikuje.
- 2. Pri spúšťaní podsystému program kontroluje vloženú kartu v čítačke kariet. Ak karta nie je zasunutá, program ponúkne opakovať pokus (po zasunutí karty).
- 3. Potvrdením **voľby na odoslanie záznamu** na zápis do NZIS program podľa charakteru volanej služby buď spustí službu priamo (bez dialógu) alebo pred odoslaním zobrazí dialóg na doplnenie vstupných údajov. Podľa priebehu procesu/výsledku kontroly, zobrazí oznam o jeho úspešnom zápise alebo zobrazí chybové hlásenie.
- 4. Potvrdením voľby na odoslanie požiadavky na sprístupnenie údajov program spustí službu priamo (bez úvodného dialógu), podľa podmienok nastavených v konfigurácii. Ak je výsledkom volanej služby načítanie správ, program ich automaticky zobrazí v dialógu prispôsobenému na ich prezeranie a prípadné ďalšie spracovanie. Ak nenájde žiadny záznam, tak vypíše oznam, že správy neexistujú. Ak daným parametrom nevyhovuje žiadny záznam program pri niektorých službách ezdravie automaticky zobrazí úvodný dialóg Parametre vyhľadaných správ, na zmenu vstupných podmienok.
- 5. Posledné legislatívne úpravy zavádzajú pre tlač elektronickej dokumentácie a záznamov možnosť so súhlasom pacienta netlačiť príslušný dokument. Preto pri niektorých službách program umožňuje rozhodovať či odosielaný záznam bude/nebude vytlačený (erecept). V úvodnej fáze túto možnosť odporúčame nevyužívať, aby ste pacientovi nesťažili prístup k následnej zdravotnej starostlivosti.

#### Dialóg pre načítané správy

Na zobrazovanie načítaných záznamov (správ) je v programe pridaný **nový dialóg**, tzv. "**prezerací dialóg**" Pre všetky typy záznamov je dialóg graficky jednotný, obsahovo a funkčne sa prispôsobuje konkrétnemu typu záznamov. Jeho základnou funkciou je zobraziť načítané správy. Pri niektorých správach je možné robiť aj ďalšie úkony a tie budú popísané v príslušnej kapitole danej služby.

Dialóg je zložený zo záhlavia s identifikáciou pacienta a typu zobrazovaných záznamov, nástrojovej lišty s ikonami s funkciami na prispôsobovanie rozsahu načítaných správ a prácu s jednotlivými záznamami a hlavnej prezeracej časti, s prehľadom načítaných záznamov.

#### Popis ikon základných funkcií:

| Načítanie ďalších správ (Ctrl+D)         | spustí príslušnú službu a načíta ďalšie správy a doplní ich k pôvodným                                                                                                    |
|------------------------------------------|----------------------------------------------------------------------------------------------------|
| <b>V</b> Parametre výberu správ (Ctrl+F) | zobrazí dialóg na <b>jednorazové</b> nastavenie, resp. operatívne pripôsobenie vstupných parametrov volaných správ. Obsah dialógu sa prispôbuje službám jednotlivých oblastí. Vo väčšine položiek je aktívna <b>Ponuka F2/pravý klik</b> na príslušný číselník. Potvrdením ikony <b>Aplikovanie nastavených parametrov</b> |
|                                          |                                                                                                    |
|                                          | (Ctrl+Enter) program spusti prislusnu službu.                                                                                                    |
| ² Obnovenie údajov (Ctrl+F5)             | spustí príslušnú službu                                                                                                    |

funkcia zatiať nie je dostupná

zobrazí text originálnej správy. Voľba je určená na prehliadanie, resp. overenie obsahu správy, ktorá bola odoslaná do NZIS-u.

Popis prezeracej časti dialógu

Prezeracia časť dialógu je zložená z tabuľky a náhľadového okna. **Tabuľková časť** obsahuje prehľad načítaných záznamov spolu s vybranými podstatnými údajmi. Obsah tejto časti sa prispôsobuje typu / charakteru volanej služby, resp. načítanej správy. Pre väčšinu zobrazených správ je poradie nastavené NZIS-om a zoradené sú podľa dátumu vytvorenia záznamu, najnovšie je ako prvé.

V náhľadovom okne sa zobrazujú vybrané doplnkové údaje ku konkrétnemu záznamu z tabuľky. Obsah tejto časti tvorí skrátený výpis uložených údajov (aj s názvami položiek používaných v NZIS-e). Označený text výpisu je možné kopírovať cez clipboard (Ctrl+C / Ctrl+V).

## Lekárske vyšetrenie - záznamy o vyšetrení

V oblasti Lekárske vyšetrenie sú do programu implementované služby umožňujúce:

- odoslať správu o vyšetrení pacienta (elektronický dekurz) služba zapíše do NZIS-u štandardné záznamy:
  - o záznam o poskytnutej ambulantnej starostlivosti,
  - o záznam o preventívnej prehliadke,
  - o záznam o zásahu pri poskytnutí neodkladnej zdravotnej starostlivosti.

Okrem toho služba umožní zapísať aj záznam, ktorého súčasťou je aj elektronický výmenný list:

- o záznam o odporúčaní lekára na špecializovanú ambulantnú starostlivosť,
- o záznam o odporúčaní ošetrujúceho lekára na prijatie do ústavnej zdravotnej starostlivosti.
- vyhľadať záznamy o vyšetrení pacienta služba sprístupňuje na prezeranie záznamy o vyšetrení pacienta a umožňuje získavať správy prostredníctvom identifikátora zapísaného výmenného listu. Pre odborného lekára sprístupní správu odosielateľa. Pre odosielajúceho sprístupní správy / výsledky odborného vyšetrenia.

Služby súvisiace s lekárskym vyšetrením sú v programe integrované do dialógu **Vyšetrenie pacienta**, ktorý je prispôsobený na prácu so záznamom lekárskeho vyšetrenia / s dekurzami:

- Súčasťou štandardnej práce s dekurzom po ukončení vyšetrenia je jeho odoslanie do NZIS-u.
- Ak je súčasťou aktuálneho vyšetrenia odoslanie pacienta na ďalšie odborné vyšetrenie alebo hospitalizáciu je potrebné k danému dekurzu vytvoriť aj "žiadanku" vo forme elektronického výmenného listu (VL) a ten pripojiť ku konkrétnemu dekurzu. Do NZIS-u je potrebné spolu odoslať dekurz s vydaným výmenným listom. Služba umožňuje k jednému dekurzu vystaviť viacero výmenných listov. Tento spôsob práce s dekurzom a jeho odosielanie je určené pre odosielajúceho lekára.
- Ak je vyšetrenie robené na žiadosť odosielajúceho lekára je potrebné k záznamu aktuálneho vyšetrenia vybrať a prijať konkrétny výmenný list z načítaných správ daného pacienta v NZIS-e. Po zapísaní výsledku vyšetrenia na základe výmenného listu, služba umožní prepojenie jednotlivých záznamov (výmenný list, výsledok vyšetrenia). Tento spôsob práce s dekurzom a jeho odosielanie je určené len lekárom ŠAS.

**Poznámka**: Pokiaľ je v sieťovej verzii na jednom z počítačov aktivované ezdravie, aj na ostatných (zväčša sesterských) staniciach budú dostupné nasledovné zmeny:

- 1. Vo Vyšetreniach bude aktívne nahrávanie Dg. záveru a tomu prispôsobená tlač dekurzov.
- 2. Bude možné spracovať (pripraviť) **elektronický výmenný lístok** cez tlačivo v menu Tlačivá a služby pre pripájanie k dekurzu.

Na používanie služieb ezdravie pribudli v dialógu Vyšetrenie pacienta voľby:

odoslať tlačidlo Odoslať správu na ezdravie (F10) na spustenie procesu odoslania a zápis dekurzu do NZIS-u; umiestnené je v nástrojovej lište.

Správy voľba na priame spustenie služby Vyhľadaj záznamy o vyšetreniach; umiestnená je podľa nastavenia programu buď v Paneli tlačidiel alebo v menu <Viac>.

#### Záznam o vyšetrení - dekurz

V súvislosti s napojením programu na ezdravie je doterajší spôsob práce zápisu textu v dekurze bez zmeny. Po uložení dekurzu je potrebné dekurz odoslať a podľa rozhodnutia pacienta aj vytlačiť. Odosielanie záznamu o vyšetrení vyžaduje **povinne** uvádzať **diagnózu vyšetrenia**, definovanú kódom podľa MKCH – 10 a **urgentnosť** - stupeň naliehavosti vyšetrenia.

#### Diagnóza vyšetrenia

Na evidenciu diagnóz aktuálneho vyšetrenia je pod okno náhľadu dekurzu Prieb./Oš. umiestnené tlačidlo <**Dg. záver:>** s dvomi položkami na zadanie diagnóz priamo v okne vyšetrenia:

- Prvá položka je určená na hlavnú diagnózu a musí byť vyplnená pre každý dekurz. Druhá položka je určená na doplnkovú diagnózu.
- Na položkách sú na pravý klik myši k dispozícii ponuky: Diagnózy (F2); Diagnózy pacienta (Ctrl+F2) a Dispenzárne a ostatné diagnózy pacienta (Alt+F2) a voľby: Upresnenie otvorí jednoduchý dialóg s textovým poľom na zápis voľného textu k danej diagnóze; Prevziať z prijatého VL, ktorá umožní prevziať diagnózu z prijatého výmenného listu ak je pripojený k danému dekurzu.

- Pri odosielaní lekárskej správy (dekurzu) do ezdravie sa urobí kontrola diagnózy ešte pred odoslaním. Ak niektorá zo zadaných diagnóz nie je v číselníku, alebo nemá zapísané JRUZID, zobrazí sa oznam a odoslanie nie je možné.
- Po odoslaní záznamu/dekurzu do NZIS budú obidve položky nedostupné, ich obsah sa už nebude dať zmeniť.
- Pri založení ďalšieho dekurzu v daný deň, sa automaticky prenesú diagnózy z predošlého dekurzu.
- Na pridanie ďalších doplnkových diagnóz a/alebo textu upresnenia je určené tlačidlo <Dg. záver>. Jeho potvrdením sa sprístupní dialóg Diagnózy dekurzu.

#### <u>Urgentnosť</u>

Na výber stupňa naliehavosti vyšetrenia je určený rozvinovací zoznam **Urg.**, umiestnený pod oknom náhľadu dekurzu Prieb./Oš. Nastavený je podľa konfigurácie (Iné - Konfigurácia - Online služby - ezdravie zápis) a pri odoslanom dekurze je položka zamknutá.

#### <u>Tlač dekurzu</u>

Vzhľadom na vyčlenenie diagnóz do samostatných položiek boli všetky formáty tlače dekurzu upravené. Na konci textovej sekcie za priebeh (alebo priebeh/ošetrenia) sa vytlačí automaticky vytvorená sekcia Diagnostický záver:, ktorá obsahuje kódy diagnóz zadaných pre daný dekurz, ich názvy podľa MKCH-10 a v zátvorke za názvom upresnenie, ak bolo zadané.

Z toho vyplýva, že pre tieto "štruktúrované dekurzy" nemusíte vkladať text diagnózy do textu dekurzu ako doteraz, resp. Vám tento postup ďalej ani neodporúčame.

## 🗐 odoslať - dekurz

Potvrdením tlačidla *odoslať* alebo cez horúci kláves **F10** program spustí priamo proces odoslania.

#### Pravidlá odosielania záznamu/dekurzu

- Horúci kláves F10 (Odoslať správu na ezdravie) je sfunkčnený aj v položkách Názov a kódy diagnózy (Dg. záver:).
- Pri odosielaní záznamu program kontroluje evidenciu hlavnej diagnózy a zápis textu vyšetrenia, ak nie sú vyplnené nespustí proces odosielania.
- Spustený proces odosielania nie je možné prerušiť.
- Po odoslaní do NZIS je dekurz zamknutý nedá sa editovať. K dispozícii je len jeho prezeranie, prípadne tlač.
- Tlačidlo < Odoslať> je zneprístupnené pre už odoslané dekurzy. Toto môžete použiť na rýchlu orientáciu, či správa už bola, alebo nebola odoslaná.
- V menu Nahrávanie Lekár a Nahrávanie Kartotéka je v Ponuke Dnešní pacienti 🖅 indikácia či je/nie je dekurz odoslaný do systému ezdravie. Pred stĺpcom Stav sa zobrazí "e" ak bol dekurz odoslaný alebo "!" ak nebol odoslaný.

## Správy - prezeranie záznamu o vyšetrení

## Táto funkcionalita je dostupná len pre všeobecného lekára a jeho kapitovaného pacienta. V ostatných prípadoch je potrebný súhlas pacienta, ten však technicky zatiaľ nie je možné vydávať pre chýbajúce čítačky ID kariet pacientov.

Potvrdením voľby Správy program spustí službu Vyhľadaj záznamy o vyšetreniach. Načítané záznamy zobrazí v prezeracom dialógu Záznamy o vyšetrení.

| V <b>tabuľkovej</b> čas    | ti dialógu sú zobrazené vybrané údaje načítaných záznamov:                                                                                     |
|----------------------------|----------------------------------------------------------------------------------------------------|
| Тур                        | typ vyšetrenia: "O" odborné; "Z" zobrazovacie vyšetrenie, "P" prepúšťacia správa                                                               |
| Dátum                      | vyšetrenia/dekurzu evidovaného v programe                                                                                                    |
| Meno /Špecializácia oš. le | ekára, meno ošetrujúceho lekára a názov PZS / odbornosť ošetrujúceho lekára                                                                    |
| Diagnostický záver         | kódy diagnóz                                                                                                    |
| Urgentnosť                 | stupeň naliehavosti vykonaného/žiadaného vyšetrenia; <b>prázdna položka</b> indikuje bežné vyšetrenie; znak "!" indikuje neodkladnú urgentnosť |
| Odbornosť VL               | uvádza sa odbornosť žiadaného odborného vyšetrenia; údaj je z výmenného listu                                                                  |

Náhľadové okno obsahuje vybrané doplnkové údaje a podľa typu správy aj údaje o žiadanom vyšetrení z vydaného VL a o vykonanom vyšetrení napojenom na výmenný list.

## Záznam o vyšetrení s vydaným výmenným listom

Pri tomto type vyšetrenie bude súčasťou bežnej práce s dekurzom aj vystavenie elektronického výmenného listu. Na podporu odoslania dekurzu s vydaným výmenným listom je:

- do programu pridaný nový formát tlačiva výmenného lístka Výmenný list (ezdravie) nastavuje sa štandardne v konfigurácii tlačív,
- do dialógu Vyšetrenie pacienta pridané nové tlačidlo <Vydané VL> na automatickú evidenciu a pripájanie vydaných výmenných listov ku konkrétnemu dekurzu.

#### Vystavenie elektronického výmenného listu

Vystavenie elektronického výmenného listu je v programe zapracované formou štandardného tlačiva v menu **Tlačivá.** Formát **Elektronický výmenný list (ezdravie)** je zaradený do skupiny **Výmenný list**.

| <u>Položky dialógu tlačiva:</u> |                                                                                                    |
|---------------------------------|----------------------------------------------------------------------------------------------------|
| Druh útvaru                     | výber útvaru/zariadenia, na ktorý je pacient odosielaný; rozvinovací zoznam obsahuje druhy špecializovaných útvarov                                                                                                    |
| Odborné zameranie               | výber zariadenia, na ktoré je pacient odosielaný; aktívna je <b>Ponuka F2/pravý klik</b> na číselník <b>Odborné zamerania</b>                                                                                                    |
| Požadované vyšetrenie /         | Informácia pre pacienta textové polia na zápis voľného textu                                                                                                    |
| Platnosť                        | povinný údaj, dátumová položka na zadanie dátumu, do kedy je výmenný list platný. Program automaticky predpĺňa dátum s platnosťou na 12 mesiacov (maximálna platnosť) a zároveň kontroluje zadaný dátum. Ak je prekročená maximálna platnosť nepovolí spustiť tlač. |
| Urgentnosť                      | výber stupňa naliehavosti vyšetrenia z rozvinovacieho zoznamu; prednastavený je bežný stupeň.                                                                                                    |

#### Popis funkčnosti:

V nástrojovej lište dialógu tlačiva je štandardná ikona *P* Archív a ikona **Tlač** so špecifickou funkčnosťou; jej potvrdením program elektronický výmenný list automaticky:

- vytlačí na papier (aj EID výmenného listu); Po vytlačení elektronického výmenného listu, ak je nakonfigurovaný zápis do dekurzu (Iné Konfigurácia -Tlačivá a dekurzy <Do dekurzu>), zapíše sa do časti Priebeh automaticky text potvrdzujúci vystavenie výmenného listu, napríklad: "Vydaný el. vým. list na 001 (vnútorné lekárstvo)" pre VL na interné vyšetrenie. Samotný text z výmenného listu sa neprepisuje, pretože ten je súčasťou elektronicky ukladanej správy o vyšetrení.
- uloží do novej evidencie elektronických výmenných listov <Vydané VL> a do pôvodného dialógu Uložené tlačivá
- pripne k existujúcemu dekurzu daného dňa. Podmienky pripájania:
  - o ak na daný deň existuje viac dekurzov, program zobrazí ponuku na výber konkrétneho dekurzu
  - ak sa vytvára takýto výmenný list ešte pred založením nového dekurzu (napr. sestrou), dekurz na daný dátum a čas sa vytvorí automaticky a zároveň sa k nemu pripne výmenný list

Na vkladanie textov sú k dispozícii okrem štandardných ikon D Vlož text z dekurzu (ctrl+D), Vlož pomocný text (ctrl+M) a A vlož text z anamnézy (ctrl+A) aj ikony na vkladanie diagnóz z diagnostického záveru aktuálneho dekurzu do aktívneho textového poľa výmenného listu: <sup>A99</sup> Vlož kódy diagnóz z dekurzu a <sup>A99</sup> Vlož kódy s názvom diagnózy z dekurzu.

**Poznámka k archívu tlačiva:** V dialógu tlačiva je možné **preberať texty z archívu pôvodných papierových výmenných listov** aj do elektronického výmenného listu. Texty sa pri tejto funkcii aj s nadpismi sekcií pôvodného VL vložia do poľa *Požadované vyšetrenie*.

#### Práca s vydanými výmennými listami

Pre odosielajúceho lekára je v dialógu **Vyšetrenie pacienta**, vpravo dole, umiestnené nové tlačidlo **<Vydané VL>** - dialóg **Elektronické výmenné listy**, do ktorého program automaticky ukladá všetky vystavené elektronické výmenné listy. Jeho obsah sa prispôsobuje konkrétnemu dekurzu – zobrazí/filtruje **len výmenné listy s rovnakým dátumom ako je dátum dekurzu** (pripnuté aj nepripnuté). Ak je pre daný dekurz pripnutý výmenný list, v tlačidle bude zobrazená indikácia

- Dialóg je určený pre odosielajúceho lekára:
- na prácu s vystavenými výmenným listom ručné pripájanie ešte nepripojených výmenných listov, prípadne ich odpájanie alebo mazanie

- na vystavenie ďalšieho výmenného listu cez ikonu 🋍 Nový záznam (ctrl+N)
- na získanie výsledku konkrétneho nálezu k požadovanému odbornému vyšetreniu

V nástrojovej lište dialógu sú okrem ikon so základnými funkciami (Formulár, Predošlý/Ďalší záznam, Obnov dáta a Nájdi) aj ikony:

🗱 Vymazanie záznamu (ctrl+Del) - vymaže evidovaný neodoslaný výmenný list

Výsledok ikona sa zobrazí nad výmenným listom zapísaným v NZIS; spustí službu Vyhľadaj záznamy o vyšetrení pre žiadateľa. Voľba je určená na zistenie výsledku požadovaného vyšetrenia alebo na zistenie, či bolo požadované vyšetrenie uskutočnené. Ak v čase volania služby existuje v NZIS záznam vyšetrenia, o ktoré bolo žiadané vydaným výmenným listom, zobrazí jeho obsah. Ak záznam neexistuje vypíše oznam.

🖨 Tlač umožní opakovanú tlače Výmenného listu (ezdravie). ikona. Tu tlačený VL sa už do dekurzu nezapíše.

**Tabuľková časť** dialógu obsahuje prehľad vydaných výmenných listov, s uvedením dátumu vystavenia a má **špeciálnu funkčnosť** – dvojklik alebo stlačenie klávesu <Enter> na riadku **pripojí/odpojí** výmenný list k danému/z daného dekurzu. Pripnutý výmenný list je indikovaný znakom ">" v prvom stĺpci tabuľky.

V spodnom náhľadovom okne sa zobrazujú údaje ku konkrétnemu záznamu z tabuľky – všeobecná identifikácia zariadenia, ktorému je "žiadanka" o vyšetrenie určená, text požiadavky a elektronické identifikačné číslo výmenného listu.

Poznámka: Odoslaný výmenný list nie je možné vymazať ani meniť jeho stav pripnutia.

#### Osobitosti elektronického výmenného listu:

- 1. Dátum vystavenia elektronického výmenného listu určuje systém, nie je možné vystaviť výmenný list na iný ako aktuálny deň.
- 2. K jednému dekurzu je možné pripojiť viac elektronických výmenných listov.
- 3. Výmenný list je možné pripojiť len k neodoslanému dekurzu.

#### Uložené tlačivá

Všetky vystavené elektronické výmenné listy program automaticky uloží aj do pôvodného dialógu archivovaných tlačív – **Uložené tlačivá**. Tu sú k dispozícii **všetky vydané VL pacienta bez ohľadu na ich dátum** vystavenia a **stav** (pripnutý/nepripnutý). V nástrojovej lište dialógu sa pri tomto tlačive zobrazia vpravo ikony:

Výsledok aktívna je nad výmenným listom zapísaným v NZIS a má rovnakú funkčnosť ako v dialógu <Vydané VL> - načíta a zobrazí výsledok požadovaného odborného vyšetrenia.

Tlač umožní opakovanú tlače Výmenného listu (ezdravie). ikona. Tu tlačený VL sa už do dekurzu nezapíše.

Upozornenie: Dialóg Uložené tlačivá nie je určený na pripájania a odpájanie vydaných výmenných listov.

## 🔁 odoslať - dekurz s vydaným výmenným listom

Dekurz s vydaným výmenným listom sa odosiela obdobne ako štandardný dekurz, voľbou voľbou voľbou sa služba, ktorá zapíše do NZIS-u so záznamom o vyšetrení aj výmenný list s požiadavkou na vyšetrenie. Výmenný list má pridelené EID, podľa ktorého je možné identifikovať jeho prepojenie s výsledkom.

## Záznam o vyšetrení s prijatým výmenným listom (ambulantný špecialista)

Prijať výmenný lístok je možné dvoma spôsobmi:

- 1. vyhľadaním medzi načítanými správami pacienta
- 2. zadaním identifikátora čísla z čiarového kódu papierového výmenného listu

Na prácu s výmenným listom je v dialógu **Vyšetrenie pacienta**, vpravo dole, pridané nové tlačidlo **<Prijatý VL>**. Ak je na daný dekurz prijatý výmenný list pripnutý, v tlačidle bude zobrazená indikácia  $\triangle$  a v dialógu budú vypísané údaje o tomto dekurze (čas a hodina vystavenia) a informačné údaje z pripojeného výmenného listu (ID VL). Ak na daný dekurz nie je pripnutý výmenný list, dialóg je prázdny.

Dialóg Prijatý výmenný lístok (VL) umožní:

- prijať a pripojiť VL zadaním identifikačného čísla z papierového výmenného listu v položke ID VL
- načítať obsah pripojeného výmenného listu; potvrdením voľby 1
- odpojiť nesprávne pripojený výmenný list; potvrdením tlačidla < Odpoj VL>
- ručne pripojiť odpamätaný výmenný list (v načítaných správach) k existujúcemu dekurzu, potvrdením tlačidla

#### Poznámky:

- 1. Postavením myši na kód diagnózy sa zobrazí názov diagnózy.
- 2. Tlačidlo **<Odpoj VL>** bude zneprístupnené pri už odoslaných dekurzoch a pri dekurzoch iného lekára.
- 3. Dialóg sa zatvára cez kláves Esc alebo "pravým krížikom okna".

#### Prijatie výmenného listu – výberom zo zoznamu správ

# Pre túto funkcionalitu je potrebný súhlas pacienta, ten však technicky zatiaľ nie je možné vydávať pre chýbajúce čítačky ID kariet pacientov.

Prijatie výmenného listu a jeho pripojenie k záznamu vyžiadaného odborného vyšetrenia je súčasťou **prezeracieho dialógu** s načítanými správami z NZIS. Preto pri tomto type vyšetrenia odporúčame začať prácu s dekurzom prezeraním záznamov/správ pacienta v NZIS, resp. spustením voľby **Správy**.

V prezeracom dialógu Záznamy o vyšetrení pribudne pre načítané správy s vydaným výmenným listom do

nástrojovej lišty ikona D Odpoveď na výmenný lístok – určená je na prijatie/pripojenie výmenného listu k záznamu vyšetrenia, o ktoré bolo žiadané. Ak bolo pri vybranom vyšetrení vystavených viacero výmenných listov, program umožní vybrať, na ktorý výmenný list sa bude reagovať. Následne program automaticky pripne výmenný list k existujúcemu dekurzu (vytvorenému pred spustením služby) alebo ponúkne založenie nového dekurzu na aktuálny deň. Potvrdením tlačidla:

<Áno> program vytvorí dekurz na aktuálny deň a pripojí k nemu prijatý výmenný list. Voľba sa použije ak na daný deň ešte nebol založený dekurz.

**Nie>** dekurz nebude založený ale program si **odpamätá** výmenný list a ten potom umožní ručne pripojiť k danému dekurz v dialógu **Prijatý VL>**. Voľba sa použije ak bol dekurz vytvorený už pred spustením služby.

## Prijatie výmenného listu – zadaním identifikátora VL

Vyšetrenie pacienta bez zápisu jeho súhlasu je potrebné **začať založením dekurzu** a **prijatím výmenného listu** cez tlačidlo **<Prijatý VL>**. V zobrazenom dialógu je potrebné v položke **ID VL** doplniť číslo z papierového výmenného listu. Zvyčajne stačí zadať posledných 6 číslic čísla Po jeho potvrdení sa spustí služba, ktorá vyhľadá VL a program ho pripojí k dekurzu a vypíše informácie o VL.

**Poznámka:** Ak na daný deň nie je založený dekurz položka ID VL nie je dostupná.

## 🕏 odoslať - dekurz s prijatým výmenným listom

Dekurz s prijatým výmenným listom sa odosiela obdobne ako štandardný dekurz, voľbou vómenném listom sa služba, ktorá **pri zápise** záznamu **vytvorí v zázname odkaz** na vydaný výmenný list (obsahuje EID výmenného listu) a **do správy s výmenným listom** systém automaticky **doplní identifikátor výsledku**.

#### Optimalizácia práce s prijatým výmenným listom

- Ak pri pripájaní výmenného listu k aktuálnemu dekurzu ešte nie je vyplnený Dg. záver, program automaticky ponúkne prevziať diagnózu z výmenného listu.
- Dialógové okno Vstupné údaje o vyšetrení bolo doplnené o možnosť zadať číslo elektronického výmenného lístka (s čiarovým kódom) sestrou priamo pri príjme pacienta (menu Nahrávanie - Sestra). Následne tieto údaje môže použiť lekár pri párovaní vlastnej lekárskej správy na Prijatý Výmenný lístok.

## Preskripcia

## Elektronický recept

Služba poskytuje **rozhranie pre zápis Elektronického receptu do jednotlivých ZP**, ktoré elektronický recept (eRecept) uložia do NZIS-u. Elektronický recept sa týka týchto liečebných prostriedkov:

- o liek
- liečivo (generická preskripcia), pri ktorom je nepovinne možné uviesť aj konkrétny odporúčaný alebo zakázaný liek
- o dietetickú potravinu
- o zdravotnícku pomôcku

Predpis lieku, lieku magistraliter a opiátu sa v programe vystaví obvyklým spôsobom v dialógu **tlačiva Recept** / poukaz. Po spustení tlače alebo po uložení predpisu (bez tlače) program automaticky odošle predpis (preskripčný záznam) do systému príslušnej ZP. Ak odoslanie prebehlo bez chýb program do predpisu vytlačí/uloží aj čiarový kód.

V dialógu pred tlačou sú pridané voľby:

□ Netlačiť papierový recept ak pacient súhlasí, recept nemusí byť vytlačený. V tom prípade voľbu zapnite. V úvodnej fáze odporúčame nevyužívať túto možnosť.

□ **Potvrdiť prítomnosť pacienta** ak je voľba zapnutá bude súčasťou odosielanie predpisu kontrola elektronického preukazu pacienta zasunutého v čítačke.

Pre prácu s eReceptom je pridaná možnosť **pripraviť recept sestrou bez odoslania do ezdravie** - zostaviť obsah predpisu a uložiť bez čiarového kódu. Na tento účel je v nástrojovej lište pridaná nová ikona 🖃 Ulož bez odoslania - uloží predpis do dialógu Uložené predpisy. **Pre lekára** je pridaná možnosť takto **pripravený recept vytlačiť s odoslaním do ezdravie** (eRecept s čiarovým kódom).

Zároveň je v dialógu **Recept / poukaz** pridané **rozlíšenie ikoniek** pre tlač / uloženie eReceptu a štandardného receptu:

- pri pacientovi, ktorý je poistencom poisťovne s aktivovaným eReceptom / BLOL v programe, sú ikonky doplnené žltou šípkou v pravom hornom rohu Tlač a odošli elektronicky / Ulož a odošli elektronicky a výsledkom akcie bude eRecept.
- pri pacientovi z poisťovne bez aktivovaného eReceptu / BLOL sú v nástrojovej lište zobrazené pôvodné ikony
  - I Tlač / I Ulož a vytlačený/uložený bude štandardný recept (bez čiarového kódu a bez odoslania do ZP). Poznámky:
    - 1.Služby eRecepty / BLOL (aktivácia eReceptov) sa v programe konfigurujú v menu **Iné Konfigurácia Online služby**. Voľby sú dostupné pri platnej licencii na modul.
    - 2. Pri pacientovi, ktorý nie je poistencom poisťovne s aktivovaným eReceptom / BLOL budú v okne receptu zobrazené pôvodné ikony pre tlač a uloženie.

Aktuálne teda máte pri práci s eReceptom tri možnosti:

- 1. Tlač a odošli elektronicky predpis sa vytlačí a zároveň elektronicky odošle túto funkciu by mal spúšťať lekár; sestra s receptami vôbec nepracuje.
- 3. Ili Ulož bez odoslania nová možnosť (svetlejšia ikona). Predpis sa len uloží. Funkciu by mala spúšťať sestra, ak pripravuje recept pre lekára. Pripravený recept sa uloží do dialógu Uložených predpisov odkiaľ ho následne na druhom počítači môže lekár naraz opatriť čiarovým kódom, elektronicky odoslať a vytlačiť.

Pri možnostiach 2 a 3 sa práca nad jedným receptom delí medzi lekára a sestru. Pre správnu funkčnosť je potrebné aby ten, ktorý tlačí finálny eRecept otvoril **Uložené predpisy** (z *Panela tlačidiel* alebo menu *<Možnosti>*), vybral správny riadok - budú navrchu a aktívne a zvolil tlač ikonou **Tlač predpisu (Ctrl+T)** - spustí priamu tlač bez dialógu (rovnaký spôsob tlače sa spustí cez **<Možnosti> - Tlač predpisu**) alebo ikonou **Tlač s dialógom.** 

### Predpis zdravotníckej pomôcky

Predpis zdravotníckej pomôcky má obmedzenie v tom, že sa dá vystaviť len v dialógu tlačiva Recept / poukaz. Postup v tomto dialógu je mierne odlišný oproti tlačivu Poukaz na zdrav. pomôcku. Pre prispôsobenie dialógu Receptu na predpis zdravotníckej pomôcky je potrebné v položke **T** (typ) predplnený kód "L" prepísať na "**P**". Pre tento typ predpisu bude na položke **Kód** kláves **F2/pravý klik** obsahovať **Ponuku na číselník Zdravotníckych pomôcok**. Ostatné položky **Mn., Diag.** a **Odporučil** sa vypĺňajú obdobne ako pri predpise lieku. Texty **odôvodnenia** a **opisu pomôcky na mieru** a voľby pre špecifické spôsoby preskripcie zdrav. pomôcky sú umiestnené v dialógu **Doplňujúce údaje**, ktorý sa sprístupní potvrdením tlačidla **<Ďalšie>** alebo v položke **Mn.** na kláves **F2**.

### Osobitosti eReceptu

- 1. Na jeden eRecept je možné predpísať jeden preskripčný záznam. Z tohto dôvodu je v dialógu Receptu voľba S (samostatný liek) nedostupná. Rovnako do papierového receptu bude vytlačený len jeden predpis.
- 2. Odoslaný eRecept bude mať automaticky nastavenú platnosť predpisu:
  - o 3 dni predpis s obsahom antibiotiká, chemoterapeutiká
  - o 5 dní opiáty
  - 7 dní ostatné lieky, vyššie neuvedené
  - 30 dní dietetiká, zdravotnícke pomôcky
  - 1 deň predpis vystavený pri poskytovaní neodkladnej ZS (LSPP, RZP)
- 3. Časť povinných údajov eReceptu program spracuje automaticky v súlade s rozhraním eReceptu (administratívne, identifikačné a iné údaje doplňujúce klinické dáta preskripčného záznamu).
- 4. Program pri odosielaní kontroluje položku Spôsob podávania. Dávkovanie je povinné pri predpise lieku, liečiva, IPL. Ak nie je vyplnené nespustí tlač ani odoslanie. Pre dietetiká a zdravotnícke pomôcky položka nie je povinná.
- 5. Pri eRecepte s nastavením hradí pacient sa odosiela aj text odôvodnenia úhrady pacienta zadaný v dialógu tlačidla <Ďalšie>.
- 6. Ak pri odosielaní predpisu webová služba vypíše chybu (napr. pre formálne chyby v predpise) program nezíska čiarový kód. V takom prípade program ponúkne prerušenie tlače. Odporúčame tlač zrušiť, opraviť text predpisu a tlač zopakovať. Ak napriek upozorneniu tlač spustíte, program vytlačí predpis bez čiarového kódu a uloží ho do Čakajúcich správ pre ZP a NZIS.
- 7. Pri odosielaní eReceptov do ZP program kontroluje zasunutú kartu ePZP. Ak pri prihlásení do programu bola vložená v čítačke karta iného lekára, predpisy sa budú odosielať nepodpísané.
- 8. Pri neúspešnom odoslaní predpisu alebo jeho storna do ZP sa poznačí, či záznam mal byť aj podpísaný. Ak áno, záznam sa ponúkne na odoslanie do ZP z čakajúcich správ len ak je program v režime podpisovania (PC s nainštalovanými komponentami pre ezdravie), teda nie z PC sestry.

#### Opakovaný predpis liekov

V dialógu **Recept / poukaz** je možné pre eRecept vystaviť **opakovaný predpis** (lekársky predpis s poznámkou REPETETUR). Pri liekoch, pre ktoré to zákon umožňuje, je v dialógu **Doplňujúce údaje k riadku** (otvára sa cez **F2** na položke **Mn**. alebo tlačidlom **<Ďalšie>** na konci riadku) pridaná sekcia □ **opakovaný predpis**. Po zapnutí spínača ☑ sa sprístupnia voľby:

počet opakovaní
 povolený počet výdaja; minimálny počet je 2
 perióda výberu
 dátum platnosti do
 po doplnení počtu opakovaní a periódy výberu program automaticky vypočíta dátum platnosti.
 Doba platnosti opakovaného predpisu je najviac 1 rok; program kontroluje doplnený dátum a
 nepovolí vystaviť predpis s dlhšou platnosťou. V tomto prípade bude potrebné prispôsobiť počet

#### Osobitosti pri opakovanom predpise

- 1. V tlačenej forme takéhoto predpisu je pridaná do textu predpisu poznámka Repetetur s informáciami o opakovaní.
- Takto vystavený predpis bude v dialógu Výber liekov pacienta (Recept / Poukaz <Možnosti> Lieky / Magistralitre / Žiadanky - Ctrl+L) indikovaný na konci riadku textom "rep."
- 3. V **Uložených predpisoch** je na identifikáciu týchto predpisov pridaný nový stĺpec "O" (opakované) obsahuje počet opakovaní.

#### Produkt na výnimku

V dialógu **Recept / poukaz** - **<Ďalšie>** je vpravo dole voľba **□ produkt na výnimku**. Určená je na identifikáciu predpisovaného lieku, dietetika a zdravotníckej pomôcky, na ktoré má pacient schválenú výnimku v ZP. Pri zapnutej voľbe bude identifikácia odosielaná do ZP a pri tlači predpisu sa bude na druhú stranu tlačiva tlačiť text "Produkt na výnimku".

#### Prezeranie elektronických receptov

Potvrdením ikony **pozrieť predpisy** program spustí službu **Vyhľadaj elektronické recepty**. Načítané záznamy zobrazí v prezeracom dialógu. Okrem prezerania záznamov je možné podľa presne stanovených pravidiel **stornovať** načítaný **eRecept** alebo **obnoviť už neplatný eRecept**.

V tabuľkovej časti dialógu sú zobrazené vybrané údaje načítaných záznamov: Dátum vystavenia, dátum platnosti predpisu - Platnosť do, kód odbornosti predpisujúceho lekára – Špec., Názov predpísaného liečebného prostriedku, Diagnóza, Vydané a Stav.

V nástrojovej lište sú okrem ikon so základnými funkciami (viď kapitolu Všeobecné pravidlá pre prácu so službami ezdravie) aj ikony: 🖾 Storno predpisu a 📵 Prenesenie predpisu.

#### Storno predpisu

Potvrdením ikony 🔀 Storno predpisu program spustí službu Stornuj elektronický recept a jej výsledkom je stornovanie záznamu/predpisu, z ktorého bola služba volaná (farebne zvýraznený riadok). Na pozadí prebieha kontrola záznamu a ak jej výsledok zaznamená chyby, recept sa nevystornuje.

Stornovaný záznam sa hneď vyradí zo zoznamu načítaných záznamov. Ikona je aktívna len nad záznamom, ktorý nie je stornovaný (lekárom), blokovaný (lekárňou) a nebol dispenzovaný.

#### Obnova neplatného receptu

Potvrdením ikony Teresenie predpisu program automaticky prenesie údaje záznamu, z ktorého je ikona volaná do aktuálneho predpisu. Takto je možné opakovane vystaviť s novou platnosťou pôvodný predpis, na ktorý nebol v lekárni vydaný liek a má už skončenú platnosť. Ikona je aktívna len na riadkoch s vlastnými predpismi.

## Identifikátory

V oblasti **Identifikátory** sú v programe implementované služby na získanie údajov a identifikátorov (JRUZID) z NZIS o poskytovateľovi ZS a lekárovi priamo v číselníkoch:

- Číselníky Odosielatelia/Odporúčajúci Register PZS <Útvary> <Možnosti> obsahuje voľby:

   Informácie o OÚ PZS
   voľba spustí službu, ktorá načíta informácie o pracoviskách daného PZS
   Zadanie JRUZID OÚ PZS
   voľba na ručné doplnenie JRUZID konkrétneho útvaru/pracoviska

   Získanie JRUZID OÚ PZS z ezdravie
   voľba na získanie a doplnenie JRUZID pracoviska daného PZS
- Číselníky Odosielatelia/Odporúčajúci Register lekárov <Možnosti>obsahuje voľbu:
   Informácie o zdr. pracovníkovi spustí službu, ktorá načíta informácie o danom lekárovi

## Prijímateľ zdravotnej starostlivosti

V oblasti **Prijímateľ zdravotnej starostlivosti** je v programe implementovaná služba **Daj zdravotnú poisťovňu** prijímateľa zdravotnej starostlivosti.

V dialógu **Kartotéka - osobné údaje** je v menu **Možnosti** voľba vľana v zdravie - overí poistný vzťah pacient. Na základe JRUZ identifikátora prijímateľa ZS (pacienta) služba vráti aktuálne platnú zdravotnú poisťovňu pacienta formou tlačového výstupu. Tiež môže poskytnúť priebeh poistení pacienta v zdravotných poisťovniach pre vybrané časové obdobie.

## Pripomenutia

V oblasti **Pripomenutia** je v programe implementovaná služba **Daj správy pre zdravotníckeho pracovníka,** ktorá slúži na načítanie správ zo schránky používateľa v NZIS. Voľba na jej spustenie - **Správy pre zdr. pracovníka>** je podľa nastavenia umiestnená buď v **Paneli tlačidiel** cez tlačidlo **Dalšie** alebo v menu **Viac>**. Po spustení služby sa načítané správy zobrazia v prezeracom dialógu. V nástrojovej lište prezeracieho dialógu je okrem štandardných ikon aj **Označenie správy ako prečítaná** - spustí službu **Zapíš prečítanie správy**.

## Zásobník správ ezdravie

V menu **Exporty - Čakajúce správy do ZP a NZIS** nájdete správy, ktoré z rôznych dôvodov nebolo možné odoslať do ezdravie a ZP (erecepty). V prehľadovej časti dialógu sú uvedené informácie o neodoslaných správach - dátum vytvorenia, názov služby, meno pacienta; v stĺpci ZP sa uvádza kód ZP, do ktorej bude recept odoslaný alebo NZIS pri ostatných správach. Chyba pri odosielaní správy je indikovaná v stĺpci Chyba.

V nástrojovej lište sú ikony:

| Odošli všetky (Ctrl+Enter)        | spustí odosielanie všetkých správ. Pri neúspešnom doposielaní všetkých správ program umožní prerušiť posielanie len jednej ZP.                                       |
|-----------------------------------|----------------------------------------------------------------------------------------------------|
| 🖻 Odošli jednu správu             | vyvolá odoslanie konkrétnej správy (z podfarbeného riadka )                                                                                                    |
| 🔀 Zmaž správu (Ctrl+Del)          | zmaže konkrétnu správu (z podfarbeného riadka)                                                                                                    |
| ▼ Mazanie                         | obsahuje voľbu <b>Zmaž správy pre NZIS s chybou</b> - služba zmaže všetky správy pre NZIS, ktoré vrátili chybu, t.j. majú v stĺpci <b>Chyba</b> uvedené <i>Áno</i> . |
| 🔲 História správy / 💁 Detail spra | ávy ikony dostupné len nad správami pre NZIS                                                                                                    |
| Obdobie                           | rozvinovací zoznam s možnosťami výberu: <b>všetky dnešné</b> ; zvolenému obdobiu sa prispôsobuje prehľadová časť                                                     |

**Poznámka:** Ak existujú neodoslané správy dialóg Čakajúce správy do ZP a NZIS sa automaticky zobrazí pri ukončovaní programu.

## Možnosť centrálneho vypnutia

Používateľ s právami Správcu má možnosť funkcionalitu prepojenia na ezdravie vypnúť naraz cez Systém – Prostredie na karte Nastavenia systému spínačom 🗆 Tento počítač používa ezdravie. Berte prosím na vedomie, že pri vypnutom spínači:

- 1. sa bude program správať tak, ako keď ste ešte neboli pripojení a žiadna správa ani predpis, ktoré vznikli v tomto režime nebude automaticky odoslaná po opätovnom zapnutí pripojenia.
- 2. si nebudete plniť zákonom stanovenú povinnosť odosielať správy a predpisy bezodkladne po ošetrení pacienta a pravdepodobne sa vystavujete sankciám plynúcim zo zákona.

Táto možnosť je vyhradená pre núdzové situácie, ak by Vám akákoľvek porucha alebo nefunkčnosť pripojenia na ezdravie vytvárali prekážky v riadnom poskytovaní zdravotnej starostlivosti. Po odznení alebo odstránení dôvodov vypnutia bezodkladne obnovte pripojenie rovnakým spínačom 🗹 Tento počítač používa ezdravie.

## Použité skratky

- EID externý identifikátor (napr. výmenného listu)
- ePZP elektronický preukaz zdravotníckeho pracovníka
- IS informačný systém
- JRUZ jednotná referenčná údajová základňa (číselníky, registre)
- MKCH Medzinárodná klasifikácia chorôb
- NCZI Národné centrum zdravotníckych informácií
- NZIS Národný zdravotný informačný systém
- OÚ odborný útvar
- PrZS prijímateľ zdravotnej starostlivosti (pacient)
- PZS poskytovateľ zdravotnej starostlivosti
- VL výmenný list
- ZS zdravotná starostlivosť

## Obsah

| Modul prepojenie na ezdravie                                                          | 1   |
|---------------------------------------------------------------------------------------|-----|
| Prehľad služieb ezdravie                                                              | 1   |
| Nastavenie podsystému na používanie služieb ezdravie – okrem technickej implementácie | 1   |
| Import číselníkov                                                                     | 1   |
| Konfigurácia tlačív                                                                   | 2   |
| Aktivácia elektronických receptov                                                     | 2   |
| Konfigurácia online služieb - ezdravie                                                | 3   |
| Panel tlačidiel                                                                       | 4   |
| Všeobecné pravidlá pre prácu so službami ezdravie                                     | 4   |
| Dialóg pre načítané správy                                                            | 4   |
| Lekárske vyšetrenie - záznamy o vyšetrení                                             | 6   |
| Záznam o vyšetrení - dekurz                                                           | 6   |
| Diagnóza vyšetrenia                                                                   | 6   |
| Urgentnosť                                                                            | 7   |
| Tlač dekurzu                                                                          | 7   |
| 🥑 odoslať - dekurz                                                                    | 7   |
| 🗊 Správy - prezeranie záznamu o vyšetrení                                             | 7   |
| Záznam o vyšetrení s vydaným výmenným listom                                          | 8   |
| Vystavenie elektronického výmenného listu                                             | 8   |
| Práca s vydanými výmennými listami                                                    | 8   |
| 🗊 odoslať - dekurz s vydaným výmenným listom                                          | 9   |
| Záznam o vyšetrení s prijatým výmenným listom (ambulantný špecialista)                | 9   |
| Prijatie výmenného listu – výberom zo zoznamu správ                                   | .10 |
| Prijatie výmenného listu – zadaním identifikátora VL                                  | .10 |
| 🗊 odoslať - dekurz s prijatým výmenným listom                                         | .10 |
| Preskripcia                                                                           | .11 |
| Elektronický recept                                                                   | .11 |
| Predpis zdravotníckej pomôcky                                                         | .12 |
| Osobitosti eReceptu                                                                   | .12 |
| Opakovaný predpis liekov                                                              | .12 |
| Produkt na výnimku                                                                    | .13 |
| Prezeranie elektronických receptov                                                    | .13 |
| Identifikátory                                                                        | .14 |
| Prijímateľ zdravotnej starostlivosti                                                  | .14 |
| Pripomenutia                                                                          | .14 |
| Zásobník správ ezdravie                                                               | .14 |
| Možnosť centrálneho vypnutia                                                          | .14 |
| Použité skratky                                                                       | .16 |